## Passwort für die dienstliche Mailadresse ändern

• Melden Sie sich am Webmailinterface mit ihren bisherigen Zugangsdaten an (Benutzername: Ganze Mailadresse, Passwort: Mailpasswort)

| $\leftarrow$ | $\rightarrow$ | С | 0 | 8        | https://mail. <b>lehrerpost.de</b> /qg/ | ☆ | >> | ≡ |
|--------------|---------------|---|---|----------|-----------------------------------------|---|----|---|
|              |               |   |   |          |                                         |   |    |   |
|              |               |   |   |          |                                         |   |    |   |
|              |               |   |   |          |                                         |   |    |   |
|              |               |   |   |          |                                         |   |    |   |
|              |               |   |   | <b>.</b> | test.user@quenstedt-gymnasiu            |   |    |   |
|              |               |   |   |          | •••••                                   |   |    |   |
|              |               |   |   |          | ANMELDEN                                |   |    |   |
|              |               |   |   |          | Lehrerpost Webmail                      |   |    |   |

• Wählen Sie anschließend links das Zahnrad Einstellungen (1), und dort dann Passwort (2). Geben Sie das alte Passwort einmal und das neue zwei mal in die Eingabefelder ein (3). Speichern Sie die Einstellung mit Speichern (4).

| Last update: 26.07.202             | 22 18:18 anleitungen:dienstr | mail:passwort:start https://wiki | i.qg-moessir | ngen.de/anleit | ungen:diens     | tmail:p | asswo | rt:start |  |
|------------------------------------|------------------------------|----------------------------------|--------------|----------------|-----------------|---------|-------|----------|--|
| $\leftarrow \   \rightarrow \   G$ | O A https://mail.lehrer      | post.de/qg/?_task=setting        | ି 🔂 🖸        | l Suchen       | ${igsidential}$ |         | ۵     | ≡        |  |
| <b>\$</b>                          | Einstellungen                |                                  |              |                | 3               |         |       |          |  |
| 🗹 🛱 Einste                         | llungen                      | Aktuelles Passwort:              |              |                |                 |         |       |          |  |
| Ordnei                             | r                            | Neues Passwort:                  |              |                |                 |         |       |          |  |
| Identit                            | äten                         | Neues Passwort bestä-<br>tigen:  |              |                |                 |         |       |          |  |
| 🚺 🗩 Schne                          | llantworten                  | Passwort muss mindester          | ns 8 Zeiche  | n lang sein.   |                 |         |       |          |  |
| 🔒 Passw                            | vort 2                       |                                  |              |                |                 |         |       |          |  |
|                                    |                              | 4                                |              |                |                 |         |       |          |  |

From: https://wiki.qg-moessingen.de/ - **QG Wiki** 

Permanent link: https://wiki.qg-moessingen.de/anleitungen:dienstmail:passwort:start

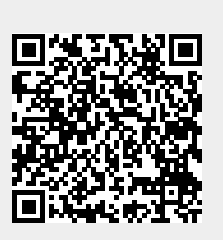

Last update: 26.07.2022 18:18